2

## パスワードを保存する

パスワードを保存することで、次回からのパスワード入力が省略できます。

 蔵衛門クラウドにログインし、

 左上の【三】ボタンをクリックして
 メニューを開きます。

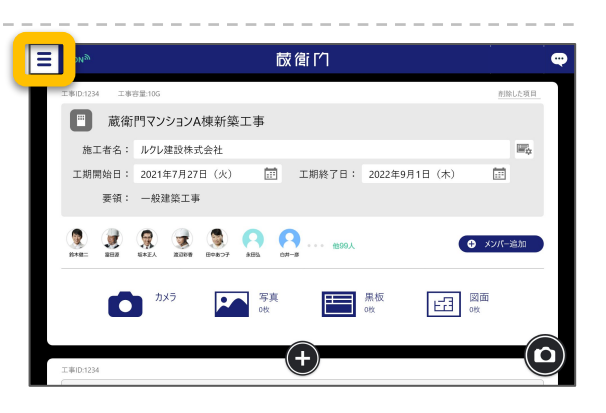

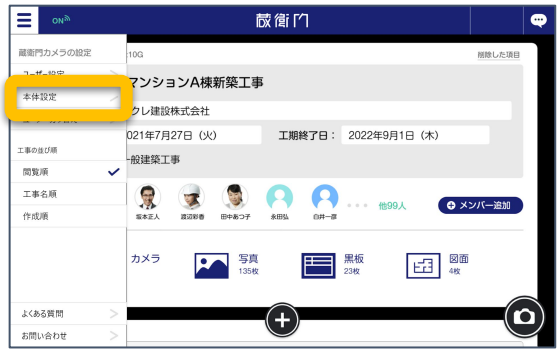

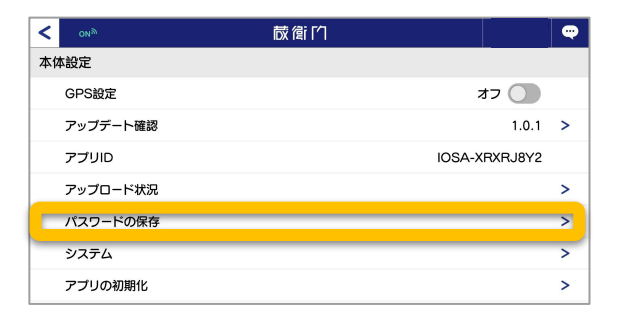

メニューより、【本体設定】をクリックします。

本体設定より、【パスワードの保存】を クリックします。

4 【パスワードを保存する】を選択します。 翌日、再度パスワードを入れてログインすることで、次回からパスワードの入力を省略できます。

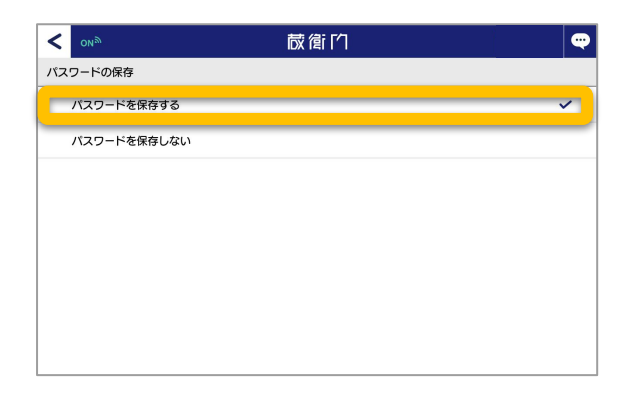